## نظام تفاويض التخليص الإلكتروني

شاشة الدخول الى نظام تفاويض التخليص كما في الصوره التاليه رقم (1)

- تحوي الشاشة خياريين للدخول اما تاجر او شركة تخليص بحيث تقوم شركة التخليص بالدخول باستخدام رقم الشركة الخاص بها
  - بعد تسجيل الدخول الى النظام من خلال النقر على زر دخول يتم التحويل الى الشاشة الخاصة بالشركه.

|                                           | مات الجمارك الأردنية الإلكترونية                                           |
|-------------------------------------------|----------------------------------------------------------------------------|
|                                           | مات إلكترونية للمشتركين                                                    |
| لفت type/عنتخده/User type                 | ظام الإدخال المؤقت                                                         |
| کی تحدید (Clearance شرکة تخلیص /Clearance | طام الاستفسار عن المعاملات الجمركية<br>ظام الاستفسار عن المعاملات الجمركية |
|                                           | کات التخلیص                                                                |
| 🚨 رقم شركة التخليص                        | وابة نظام خدمة الجمهور                                                     |
|                                           | ظام الاسيكودا العالمي                                                      |
| کلمة السر                                 | ظام ادخال اسعار السيارات من قبل وكلاء                                      |
|                                           | ف<br>الم الاستفساد عبد المطالبات المالية                                   |
| n                                         | يام ، د سيسر عن ، سيب ب ، سيب<br>الم ميلة قد وما الاطارة المينية المقاق    |

صورة 1

الشاشة الخاصة بشركة التخليص كما في الصوره التاليه رقم (2)

هي عبارة عن شاشة استفسارية تمكن الشركة من مشاهدة التفاويض الخاصة بها يمكن البحث من خلال رقم تفويض معين او الرقم الضريبي الخاص بالشركة او حالة التفويض او احد المحددات الموضحة في الصورة التالية وعرضها في جدول يبين تفاصيل التفويض.

## نظام تفاويض التخليص النام تفاويض التخليص المام تفاويض التخليص المام المام المام المام المام المام المام المام ا

|                                              | التفاويض الخاصة د                                           | خدمات الجمارك الأردنية الإلكترونية                                                                                                    |
|----------------------------------------------|-------------------------------------------------------------|----------------------------------------------------------------------------------------------------|
| المركز الحمار                                | م<br>دقع التفريض                                            | خدمات إلكترونية للمشتركين                                                                                                    |
| ، مربو يېشو يې<br>▼ اختر                     |                                                             | > نظام الإدخال المؤقت<br>> نظام الإستفسار عن المعاملات الحمركية                                                                                          |
| مدة التفويض<br>اختر <b>ب</b>                 | نوع التفويض<br>اختر                                         | <ul> <li>نظام الاستفسار عن المعاملات الجمركية</li> <li>نظام التخليص</li> </ul>                                                                           |
| حالة التفويض                                 | ۔<br>رقم المفوض الضريبي                                     | <ul> <li>&gt; بوابة نظام خدمة الجمهور</li> <li>&gt; نظام الاسيكودا العالمي</li> <li>&gt; نظام ادخال أسعار السيارات من قبل وكلاء</li> </ul>               |
| فعال                                         | خلال الفترة :                                               | الصنف<br>> نظام الاستفسار عن المطالبات المالية<br>> نظام مداقة قد خما الدخائم المدينة المقة                                                              |
| الی تاریخ                                    | من تاريخ                                                    | <ul> <li>معام مراقبه دخون البلغانغ شدينه العشبة</li> </ul>                                                                                               |
| 🖆 تغير كلمة السر 🛛 تفريغ 🝳 بحث < رجوع        |                                                             | خدمات إلكترونية عامة                                                                                                    |
|                                              | لا يوجد تفاويض                                              | ◄ العطاءات ◄ المزاد العلني ◄ الإستفسار عن الرسمة الحمركية السيارات                                                                                       |
| الجمركي نوع التفويض مدة التفويض حالة التفويض | رقم التفويض رقم المفوض الضريبي الشركة المفوضة المركز ا<br>1 | <ul> <li>&gt; الاستبانات الالكترونية</li> <li>&gt; الشكاوى والمقترحات</li> <li>&gt; اعفاءات ذوي الاحتياجات الخاصة</li> <li>&gt; أسعاد العملات</li> </ul> |

صورة 2